## Thunderbirdの設定

メールの設定をするためには、[テレビ岸和田 設定通知書]をお手元にご用意ください。 [①メール設定情報]の「ユーザーID」や「パスワード」等の入力が必要です。

## 1.

[Thunderbird]を起動すると『システム統合』が表示されます。

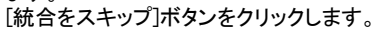

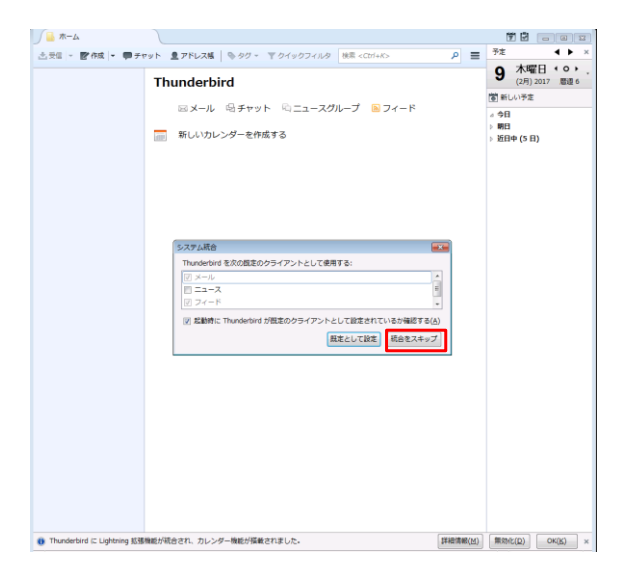

## 2.

 Thunderbirdのご利用ありがとうございます。』画面が 表示されますので「メールアカウントを設定する」 ボタンをクリックします。

| <u>μ</u> π-Δ                                                                                                    |                               |
|----------------------------------------------------------------------------------------------------|-------------------------------|
| 当要性 - 習作成 - 弾チャット 急アドレス集   № タヴ - 下 クイックフィルタ 検索 <ct +k=""></ct>                                                                          | 72 <b>↓</b> ×                 |
| Thunderbird                                                                                                    | 9 木曜日 (0) -<br>(2月) 2017 慶道 6 |
| ⇒メール ◎チャット ◎ニュースグループ ◎フィード                                                                                                    | 箇 新しい予定                       |
| 新しいカレンダーを存成する                                                                                                    | □ 9日<br>▷ 明日<br>▷ 近日中 (5日)    |
| Thunderbird のご利用ありがとうございます                                                                                                    |                               |
| 新しいメールアドレスを使いたい方                                                                                                    |                               |
| 氏名またはニックネーム 検索                                                                                                    |                               |
| いくつかのプロバイダとの摂動により、Thunderbid が新しいゲールアカウントを発展します。利用可能なメール<br>アドルス容統部するため、ご氏名または好きな言葉を上のチキストポックスに入力してくだおい(半角実施学の<br>み)。                    |                               |
| 🗷 🛃 gandinet                                                                                                    |                               |
|                                                                                                    |                               |
| 検索語句は、利用可能なメールアドレスを見つける日的で Mocella ( <u>プライパシーボリンー</u> ) とサードバーティの<br>メールプロバイダ condinet ( <u>プライパシーボリシー</u> , <u>サービス利用規約</u> ) に送信されます。 |                               |
| メールアカウルトを設定するこのウベルや空間にてはでお知ずる                                                                                                    | j                             |
|                                                                                                    |                               |
|                                                                                                    |                               |
|                                                                                                    | -                             |
|                                                                                                    |                               |
|                                                                                                    |                               |
|                                                                                                    |                               |
| <ul> <li>Thunderbird に Lightning 形態機能が統合され、カレンダー機能が搭載されました。</li> </ul>                                                                   | 無助化(Q) OK(K) ×                |

## 3.

G・ 『メールアカウント設定』画面が表示されます。 あなたのお名前:お名前 メールアドレス:お客様のメールアドレス パスワード:通知書に記載のパスワード パスワードを記憶する:チェック 上記を入力し、「続ける」ボタンをクリックします。

| リアリンシア・叙足            |                     |                |
|----------------------|---------------------|----------------|
| あなたのお名前(N):          | テレビ岸和田              | 受信者に表示される名前です。 |
| メールアドレス( <u>L</u> ): | ******@sensyu.ne.jp |                |
| パスワード(Ⴒ):            | ••••                |                |
|                      |                     |                |
|                      |                     |                |
|                      |                     |                |
|                      |                     |                |
|                      |                     |                |
|                      |                     |                |
|                      |                     |                |
|                      |                     |                |
|                      |                     |                |
|                      |                     |                |
|                      |                     |                |

4. 『アカウント設定をメールプロバイダから検索しています。』 が表示されます。 [手動設定]ボタンをクリックします。

| あなたのお名前(N): | テレビ産和田              | 受信者に表示され | 1る名前です。 |
|-------------|---------------------|----------|---------|
| メールアドレス(L): | ******@sensyu.ne.jp |          |         |
| パスワード(P):   | •••••               |          |         |
|             | ☑ パスワードを記憶する(≦)     |          |         |
|             |                     |          |         |
|             |                     |          |         |
|             |                     |          |         |
| アカウント設定をメー  | ールプロバイタから検索しています。(  |          |         |
| アカウント設定をメー  | ールプロバイダから検索しています。(  | 2        |         |
| アカウント設定をメー  | ールプロバイダから検索しています。(  | 2        |         |
| アカウント設定をメー  | ールプロバイダから検索しています。(  |          |         |
| アカウント設定をメー  | ールプロバイダから検索しています。(  | 2        |         |
| アカウント設定をメー  | ールプロバイダから検索しています。(  | 2        |         |

5.
 『サーバー設定』が表示されます。
 受信サーバ:POP3
 受信サーバのホスト名:mail.sensyu.ne.jp
 受信サーバポート番号:110

送信サーバのホスト名:mail.sensyu.ne.jp 送信サーバポート番号:587 ユーザ名:通知書に記載のユーザー名 上記を入力し、[再テスト]ボタンをクリックします。

| メールアカウント設定           |                                       |       |              |                  |
|----------------------|---------------------------------------|-------|--------------|------------------|
|                      |                                       |       |              |                  |
| あなたのお名前(№):          | テレビ岸和田                                | 受信    | 皆に表示される名前です。 |                  |
| メールアドレス( <u>L</u> ): | ******@sensyu.ne.jp                   |       |              |                  |
| パスワード(P):            | •••••                                 |       |              |                  |
|                      | 『パスワードを記憶する(M)                        |       |              |                  |
|                      |                                       |       |              |                  |
|                      |                                       |       |              |                  |
|                      |                                       |       |              |                  |
|                      | サーバのホスト名                              | ポート番号 | SSL          | 認証方式             |
| 受信サーバ: POP3          | <ul> <li>mail.sensyu.ne.jp</li> </ul> | 110 - | 自動検出・        | 自動検出             |
| 送信サーバ: SMTP          | mail.sensyu.ne.jp                     | 587 - | 自動検出         | 自動検出             |
| ユ <b>ーザ名:</b> 受信サ    |                                       | ]     | 送信サーバ:       | •••••            |
|                      |                                       |       |              |                  |
|                      |                                       |       |              |                  |
| 新しいアカウントを            | (G) 詳細設定(A)                           |       | 再テスト(工)      | ) デア(D) キャンセル(A) |
|                      |                                       |       |              |                  |

6. 『警告』が表示されます。 「接続する上での危険性を理解しました」にチェックを入れ [完了]ボタンをクリックします。

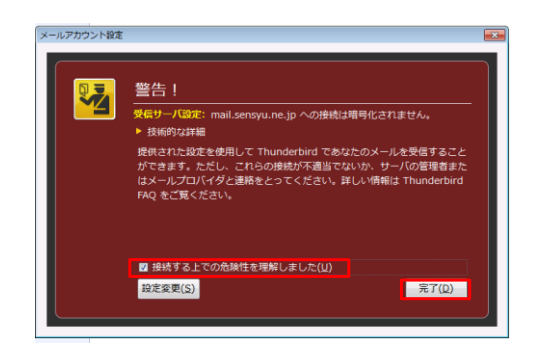

7. [完了]ボタンが有効になりますので [完了]ボタンをクリックしてください。

|                                     | 乏                   |                   |                                                    |   |                         |                                                   |                                                                        | - |
|-------------------------------------|---------------------|-------------------|----------------------------------------------------|---|-------------------------|---------------------------------------------------|------------------------------------------------------------------------|---|
|                                     |                     |                   |                                                    |   |                         |                                                   |                                                                        |   |
| あなたのお名前                             | 前(№):               | テレビ               | 達和田                                                |   | 受信者                     | に表示される名前です                                        | τ.                                                                     |   |
| メールアドレン                             | ス <u>(L</u> ):      | ****              | **@sensyu.ne.jp                                    |   |                         |                                                   |                                                                        |   |
| パスワード(P):                           |                     |                   |                                                    |   |                         |                                                   |                                                                        |   |
|                                     |                     | 1                 | スワードを記憶する( <u>M</u> )                              |   |                         |                                                   |                                                                        |   |
|                                     |                     |                   |                                                    |   |                         |                                                   |                                                                        |   |
|                                     |                     |                   |                                                    |   |                         |                                                   |                                                                        |   |
|                                     |                     |                   |                                                    |   |                         |                                                   |                                                                        |   |
|                                     |                     |                   |                                                    |   |                         |                                                   |                                                                        |   |
|                                     |                     |                   | ++                                                 |   | #_1.#=                  | 661                                               | 1717 + +                                                               |   |
|                                     |                     | _                 | サーバのホスト名                                           |   | ポート番号                   | SSL                                               | 認証方式                                                                   |   |
| 受信サーバ:                              | POP3                | •                 | サーバのホスト名<br>mail.sensyu.ne.jp                      |   | ポート番号<br>110 ・          | SSL<br>接続の保護なし                                    | 総証方式<br>通常のパスワード認証                                                     | • |
| 受信サーバ:<br>送信サーバ:                    | POP3<br>SMTP        | •                 | サーバのホスト名<br>mail.sensyu.ne.jp<br>mail.sensyu.ne.jp | · | ポート番号<br>110 ・<br>587 ・ | SSL<br>接続の保護なし ・<br>STARTTLS ・                    | 総証方式<br>通常のパスワード認証<br>通常のパスワード認証                                       | • |
| 受信サーバ:<br>送信サーバ:<br>ユーザ名:           | POP3<br>SMTP<br>受信力 | •<br>•            | サーバのポスト名<br>mail.sensyu.ne.jp<br>mail.sensyu.ne.jp | • | ポート番号<br>110 ・<br>587 ・ | SSL<br>接続の保護なし<br>STARTTLS<br>送信サーバ:              | <ul> <li>認証方式</li> <li>通常のパスワード認証</li> <li>通常のパスワード認証</li> </ul>       | • |
| 受信サーバ:<br>送信サーバ:<br>ユーザ名:           | POP3<br>SMTP<br>판值한 | •<br>•<br>•       | サーバの大スト名<br>mail.sensyu.ne.jp<br>mail.sensyu.ne.jp | • | ポート番号<br>110 ・<br>587 ・ | SSL<br>接続の保護なし<br>STARTTLS<br>送信サーバ:              | 総証方式<br>通常のパスワード総証                                                     | • |
| 受信サーバ:<br>送信サーバ:<br>ユーザ名:           | POP3<br>SMTP<br>핫클ઇ | •<br>•<br>•       | サーバのホスト名<br>mail.sensyu.ne.jp<br>mail.sensyu.ne.jp | • | ポート番号<br>110 ・<br>587 ・ | SSL<br>接続の保護なし<br>STARTTLS<br>送信サーバ:              | <ul> <li>送菜のパスワード認証</li> <li>送菜のパスワード認証</li> <li>送菜のパスワード認証</li> </ul> | • |
| 受信サーバ:<br>送信サーバ:<br>ユーザ名:<br>新しいアカウ | POP3<br>SMTP<br>受信サ | ・<br>ナーバ:<br>取傷(G | サーバのホスト名<br>mail.sensyu.ne.jp<br>mail.sensyu.ne.jp | • | ポート番号<br>110 ▼<br>587 ▼ | SSL<br>接続の保護なし ・<br>STARTTLS ・<br>送信サーバ:<br>再テスト( | 総証方式                                                                   | • |

8. 『Thunderbird』の通常画面が表示されます。

| ▲ ホーム                         |                                                                                                    |     | 90                                    |          | *       |
|-------------------------------|----------------------------------------------------------------------------------------------------|-----|---------------------------------------|----------|---------|
| 恋受信 - ●作成 - ■チャ               | ット 島アドレス版 & タヴ ~ Q、ウイックフィルタ 検索 <ctrl+k: p<="" th=""><th>≡</th><th>予定</th><th>♦</th><th>×</th></ctrl+k:> | ≡   | 予定                                    | ♦        | ×       |
| ▲ ****** @ sensyu.ne.jp       | Thunderbird                                                                                             |     | 23 火曜<br>(2月):                        | 1016 周辺  | ۰.<br>8 |
| 1回 ごみ箱                        |                                                                                                    |     | 管 新しい予定                               |          |         |
| ▲ 栗 ローカルフォルダ<br>(例) ごみ箱       | ◎メール ◎チャット ◎ニュースグループ ◎フィー                                                                               | 7   | ⊿ 今日<br>▷ 明日                          |          |         |
| 25 PV-1                       | 新しいカレンダーを作成する                                                                                           |     | » 近日中 (S 日                            | )        |         |
|                               |                                                                                                    |     |                                       |          |         |
|                               |                                                                                                    |     |                                       |          |         |
|                               |                                                                                                    |     |                                       |          |         |
|                               |                                                                                                    |     |                                       |          |         |
|                               |                                                                                                    |     |                                       |          |         |
|                               |                                                                                                    |     |                                       |          |         |
|                               |                                                                                                    |     |                                       |          |         |
|                               |                                                                                                    |     |                                       |          |         |
|                               |                                                                                                    |     |                                       |          |         |
|                               |                                                                                                    |     |                                       |          |         |
|                               |                                                                                                    |     |                                       |          |         |
| ❶ Thunderbird (こ Lightning 能張 | ・<br>機能が統合され、カレンダー機能が搭載されました。 詳細演幅                                                                      | (M) | 無効化( <u>D</u> )                       | 保持(区)    | ×       |
| 9                             | 新巻メッセージはありませんでした。                                                                                       |     | ····································· | iay ペイン、 |         |

以上で、「Thunderbird」の設定は 終了です。